# So richten Sie die Konfiguration von "Sync-Server" und "Client-Station" ein

| Created date | Updated date | Affects version                | Fix version |
|--------------|--------------|--------------------------------|-------------|
| 04 Oct 2023  | 04 Oct 2023  | Mobile Diagnostics and Erasure | N/A         |

## Beschreibung

Die Einrichtung von Sync Server und Client-Synchronisierung ermöglicht es dem Benutzer, den BMDE-Produktionsrechner (Client) über den Synchronisierungsserver (eine andere BMDE-Installation, die als Server fungiert) zu steuern.

Dies ermöglicht dem Administrator die Kontrolle der Einstellungen, die Bereitstellung und Verwaltung der BMDE-Version, die Verwaltung von Arbeitsabläufen und Benutzern, die Verteilung der iOS-Firmware, die Druckereinrichtung und andere Konfigurationen. Auf diese Weise können Administratoren oder Aufsichtspersonen alle BMDE-Stationen (Client-Rechner) in der Einrichtung von einer zentralen Station (Sync-Server) aus verwalten und pflegen.

## Schritt für Schritt Anleitung

Die IP des Synchronisierungsservers sollte eine statische IP sein, damit die Verbindung nicht unterbrochen wird.

#### Sync Server Setup

- 1. Öffnen Sie die Systemeinstellungen auf dem BMDE-Anmeldebildschirm
- 2. Klicken Sie auf Synchronisierungsdienst

| Nählen Sie "Server" unte                                       | er Synchronisierungsdienst verwenden                                                                                                    |                                 |                          |                                 | _ |
|----------------------------------------------------------------|----------------------------------------------------------------------------------------------------|---------------------------------|--------------------------|---------------------------------|---|
| System settings                                                | 5                                                                                                    |                                 |                          |                                 | 0 |
| Set Network     Set Proxy                                      | Synchronization Service distributes users, settings, iO<br>connected clients. One machine in the network needs<br>(Clients) connect to Server. | S firmwares an<br>to be made Se | id BMDE w<br>irver and o | ersions to all<br>ther machines |   |
| <ul> <li>Set Network Test</li> </ul>                           | Synchronization Service                                                                                                    |                                 |                          |                                 |   |
| Set Time and Date                                              | Use Synchronization Service.                                                                                                    | levaer                          |                          |                                 | ¥ |
| Synchronization Service                                        | Synchronization Service Settings                                                                                                    |                                 |                          |                                 |   |
| Service Settings                                               | Port to listen on:                                                                                                    |                                 |                          | 8000                            |   |
| <ul> <li>Shared Files</li> <li>Firmware DL Settings</li> </ul> | Max simultaneous downloads from original servers:                                                                                              |                                 | 0                        |                                 | J |

3. Wählen Sie Firmware-DL-Einstellungen

a. Vergewissern Sie sich, dass Version.xml für die Weitergabe an Clients als "Blancco Verified" ausgewählt ist.

| System settings                                                                                         | 1                                                                                                    |                                                                 |                          |                       | 8    |
|----------------------------------------------------------------------------------------------------|----------------------------------------------------------------------------------------------------|-----------------------------------------------------------------|--------------------------|-----------------------|------|
| Set Network     Set Proxy     Set Network Test                                                          | Synchronization Service distributes users, setti<br>connected clients. One machine in the network<br>(Clients) connect to Server.<br>Bynchronization Sarvice                      | ngs, iOS firmwares and BME<br>needs to be made Server a         | DE version<br>nd other n | ns to all<br>nachines |      |
| Set Time and Date                                                                                       | Use Synchronization Service.                                                                                                    | Servor                                                          |                          |                       | ¥    |
| Synchronization Service                                                                                 | Server's Firmware Download Configuration                                                                                                    |                                                                 |                          |                       |      |
| Service Settings     Shared Files     Eimware DL Settings     BMDE Version Sharing     Client Described | Synchronization Service enables IOS firmware<br>network traffic to external network.<br>Set here how the Server should download the<br>IOS Firmware version data update interval: | file distribution to clients with firmwares from original serve | thout caus<br>ers.<br>6  | sing unne<br>Hours    | eded |
| Client Settings                                                                                         | Version xml to share to clients:                                                                                                    | Latest                                                          | ~                        | Update r<br>View      | 1041 |
| <ul> <li>Storage Cleanup</li> </ul>                                                                     | Tags: Latest Oldest Still Signed                                                                                                    | Apple signed:                                                   |                          |                       | 0    |
| Admin Control     Display                                                                               | Kelease cale: 2023-06-21<br>Included firmware versions:<br>5.1.1 6.1.6 7.1.2 9.3.5 9.3.6 10.3.3 10.3.4 12.5.7                                                                     | Blancco vented<br>/ 15.7.7 16.5.1                               |                          |                       | -    |
| Preconfiguration     Updates                                                                            | Automatically update firmware packages:<br>Schedule downloading updates between the following                                                                                     | ng times:                                                       |                          |                       |      |

4. Wählen Sie Version Sharing

| System settings                                | 1                                                                                                    |                                                                                   | ۵                |
|------------------------------------------------|----------------------------------------------------------------------------------------------------|-----------------------------------------------------------------------------------|------------------|
| Set Network     Set Proxy     Set Network Tast | Synchronization Service distributes users, set<br>connected clients. One machine in the networ<br>(Clients) connect to Server. | tings, iOS firmwares and BMDE versions<br>k needs to be made Server and other mar | to all<br>chines |
| - Set Time and Data                            | Use Synchronization Service                                                                                                    | Senar                                                                             | L.               |
| Synchronization Service                        | Cilent Version Configuration                                                                                                   |                                                                                   |                  |
| Service Settings                               | BMDE version to share:                                                                                                    | Latest (5.0.1)                                                                    | ~                |
| <ul> <li>Shared Files</li> </ul>               | Client update polling interval:                                                                                                | 36                                                                                |                  |
| BMDE Version Sharing                           | Client IP Client Hostname                                                                                                    | BMDE Scheduled update / Str<br>version                                            | atus             |
| Client Settings                                |                                                                                                    |                                                                                   |                  |
| <ul> <li>Storage Cleanup</li> </ul>            |                                                                                                    |                                                                                   |                  |
| Admin Control                                  |                                                                                                    |                                                                                   |                  |
| Display                                        |                                                                                                    |                                                                                   |                  |
| Browser                                        |                                                                                                    |                                                                                   |                  |
| Preconfiguration                               |                                                                                                    |                                                                                   |                  |
| • Lindates                                     |                                                                                                    |                                                                                   |                  |

Standardmäßig verwenden die Client-Rechner die Standardeinstellungen des Sync-Servers aus den BMDE-Einstellungen. Wenn es notwendig ist, die Standardeinstellungen zu kontrollieren und sie für einen einzelnen Benutzer oder alle Benutzer zu ändern, kann die "Einstellungsvorlage" verwendet werden:

Navigieren Sie zu Systemeinstellungen > Synchronisierungsdienst > Client-Einstellungen > "Einstellungsvorlage ändern".

| System setting                      | S                                                                                                    |                                                                                           | 8                                      |
|-------------------------------------|----------------------------------------------------------------------------------------------------|-------------------------------------------------------------------------------------------|----------------------------------------|
| Set Network     Set Provo           | Synchronization Service distributes use<br>connected clients. One machine in the<br>(Client) prepared to Security | ers, settings, iOS firmwares and BMDE ver<br>network needs to be made Server and oth      | rsions to all<br>ter machines          |
| Set Network Test                    | (Clients) connect to server.                                                                                      |                                                                                           |                                        |
| Set Time and Date                   | Use Synchronization Service.                                                                                      | Server                                                                                    | Ý                                      |
| Synchronization Service             | Template Modifier                                                                                                 |                                                                                           |                                        |
| Service Settings     Shared Files   | Template defines predefined values th<br>areas mean that user can freely modif                                    | hat are assigned to existing and newly creatly them. No in grayed forces the specified vi | ited users. Grayed<br>a le to be used. |
| Firmware DL Settings                |                                                                                                    | Modify Settings Template                                                                  | Clear template                         |
| BMDE Version Sharing                | Printer settings are added to the temp                                                                            | late by counting them from a user account                                                 | at has printers                        |
| <ul> <li>Client Download</li> </ul> | configured.                                                                                                    |                                                                                           |                                        |
| <ul> <li>Client Settings</li> </ul> |                                                                                                    | Modify                                                                                    | Printer Templates                      |
| Storage Cleanup                     | Ucor Satinac Modifiar                                                                                             |                                                                                           |                                        |

- 1. Um ein Feld und seinen Wert zu bearbeiten, klicken Sie mit der rechten Maustaste auf das Feld, um es aktiv zu machen.
- 2. Wählen Sie den Standardwert für das Feld. Dieser Wert wird als Standardwert für alle anderen Benutzer verwendet.

Wenn Sie das Feld "aktiv" lassen (nachdem Sie mit der rechten Maustaste auf das Feld geklickt haben), wird das Feld gesperrt und normale Benutzer können das Feld nicht ändern.

Wenn die Einstellungsvorlage wie im folgenden Beispiel konfiguriert ist:

| User Interface Settings        |         |          |
|--------------------------------|---------|----------|
| Language:                      | English | ~ )      |
| Keyboard layout:               | us      | ~        |
| Enable input method switching: |         |          |
| Show requires attention view:  |         |          |
| Use large fonts:               |         |          |
| Screen saver timeout:          | 0       | Disabled |

Das tatsächliche Einstellungsmenü für den Endbenutzer sieht wie das folgende Beispiel aus und erlaubt es dem Benutzer nicht, "Sprache" und "Tastaturlayout" zu ändern.

| User Interface S | Settings |
|------------------|----------|
|------------------|----------|

| Language:                      | English | ~        |
|--------------------------------|---------|----------|
| Keyboard layout:               | us      | ~        |
| Enable input method switching: |         |          |
| Show requires attention view:  |         |          |
| Use large fonts:               |         |          |
| Screen saver timeout:          | 0       | Disabled |

- 3. Um die Änderungen zu übernehmen, ist das Passwort admin erforderlich
- 4. Zum Abschluss klicken Sie auf "OK".

Wenn mehrere Benutzer für die BMDE-Anmeldung auf verschiedenen BMDE-Client-Stationen benötigt werden, führen Sie die folgenden Schritte auf dem Sync Server aus. Alle hinzugefügten Benutzer werden auf allen Client-Stationen verfügbar sein, die sich mit diesem Sync Server verbinden

Navigieren Sie zu Systemeinstellungen > Synchronisierungsdienst > Client-Einstellungen > Benutzer hinzufügen

| <ul> <li>Client Download</li> </ul> | configured.                                     |                       |                    |                          |
|-------------------------------------|-------------------------------------------------|-----------------------|--------------------|--------------------------|
| Client Settings                     |                                                 |                       | ,                  | Modify Printer Templates |
| <ul> <li>Storage Cleanup</li> </ul> | User Settings Modifier                          |                       |                    |                          |
| <ul> <li>Admin Control</li> </ul>   | Coloct upper whole pottinger should be          | modified Client man   | binne will use the |                          |
|                                     | Select user who s settings should be            | modified. Client mad  | nines will use the | se settings next time    |
| Display                             | they reboot or user login.                      | modified. Cilent mad  | nines will use the | se settings next time    |
| Display     Browser                 | they reboot or user login.<br>Exportable Users: | modified. Citerit mac | nines will use the | se settings next time    |

- 1. Enter the username and password
- 2. Click "Create"

### **Client-Einrichtung**

Im Folgenden finden Sie die idealen oder empfohlenen Schritte zur Einrichtung der Client-Synchronisierung. Benutzer/Administratoren können die Synchronisationseinstellungen nach Bedarf konfigurieren.

- 1. Öffnen Sie die Systemeinstellungen auf dem BMDE-Anmeldebildschirm
- 2. Klicken Sie auf Synchronisationsdienst
- 3. Definieren Sie "Synchronisierungsdienst verwenden" als "Client".
- Geben Sie in das Feld "Serveradresse/IP" den Server ein, den Sie im Kapitel "Sync Server Setup" erstellt haben.
   Es wird empfohlen, die folgenden Optionen standardmäßig zu aktivieren:
- - a. Systemeinstellungen synchronisieren
  - b. Benutzer synchronisieren
  - c. Strictly follow server (Untereinstellung für Synchronize Users)
  - d. Firmware synchronisieren
  - e. Version synchronisieren
- 6. Stellen Sie sicher, dass die Anzeige "Verbindungsstatus" GRÜN ist. Wenn die Anzeige rot/gelb bleibt, wird die Verbindung zwischen dieser BMDE-Station und der "Server"-Station überprüft oder funktioniert nicht.

| System setting                       | gs                                                                                                    |                                                             |                                    | ٢                     |
|--------------------------------------|----------------------------------------------------------------------------------------------------|-------------------------------------------------------------|------------------------------------|-----------------------|
| Set Network     Set Proxy            | Synchronization Service distributes user<br>connected clients. One machine in the n<br>(Clients) connect to Server. | s, settings, iOS firmwares an<br>etwork needs to be made Se | d BMDE version<br>over and other r | ns to all<br>nachines |
| <ul> <li>Set Network Test</li> </ul> | Synchronization Service                                                                                             |                                                             |                                    |                       |
| Set Time and Date                    | Use Synchronization Service.                                                                                        | Client                                                      |                                    | ~                     |
| Synchronization Service              | 9 Synchronization Service Client Configuration                                                                      |                                                             |                                    |                       |
| Client Settings                      | Server address/IP                                                                                                   |                                                             |                                    |                       |
| <ul> <li>Shared Files</li> </ul>     | Synchronize system settings:                                                                                        |                                                             |                                    |                       |
| Storage Cleanup                      | Exclude common slot view layout:                                                                                    |                                                             |                                    |                       |
| Admin Control                        | Synchronize users:                                                                                                  |                                                             |                                    |                       |
| Display                              | Strictly follow server:                                                                                             |                                                             |                                    |                       |
| · Protector                          | Exclude USB identifiers:                                                                                            |                                                             |                                    |                       |
| - Drowser                            | Exclude Browser settings:                                                                                           |                                                             |                                    |                       |
| Preconfiguration                     | Exclude Customer Location                                                                                           |                                                             |                                    |                       |
| Updates                              | Exclude Customer Name                                                                                               |                                                             |                                    |                       |
| Uninstallation                       | Synchronize firmwazes:                                                                                              |                                                             |                                    | <b>~</b>              |
|                                      | Synchronize version:                                                                                                |                                                             |                                    |                       |
|                                      | Connection status:                                                                                                  |                                                             |                                    | •                     |
|                                      | File Sharing Settings                                                                                               |                                                             |                                    |                       |
|                                      | File sharing port range:                                                                                            | 6700                                                        | - 7000                             |                       |
|                                      | Download rate limit:                                                                                                | 0                                                           |                                    | 50000 KB/s            |
|                                      | Upload rate limit:                                                                                                  | 0                                                           |                                    | 50000 KB/s            |
|                                      | Max connections:                                                                                                    | -0                                                          |                                    | 50                    |
|                                      | Max simultaneous uploads:                                                                                           | -0                                                          |                                    | 4                     |
|                                      |                                                                                                    |                                                             | OK                                 | Cancel                |

Nach Abschluss der Einrichtung verteilt die "Server"-BMDE-Installation alle ausgewählten Einstellungen, Benutzer, iOS-Firmwares und BMDE-Software-Updates an alle angeschlossenen BMDE-"Client"-Installationen.